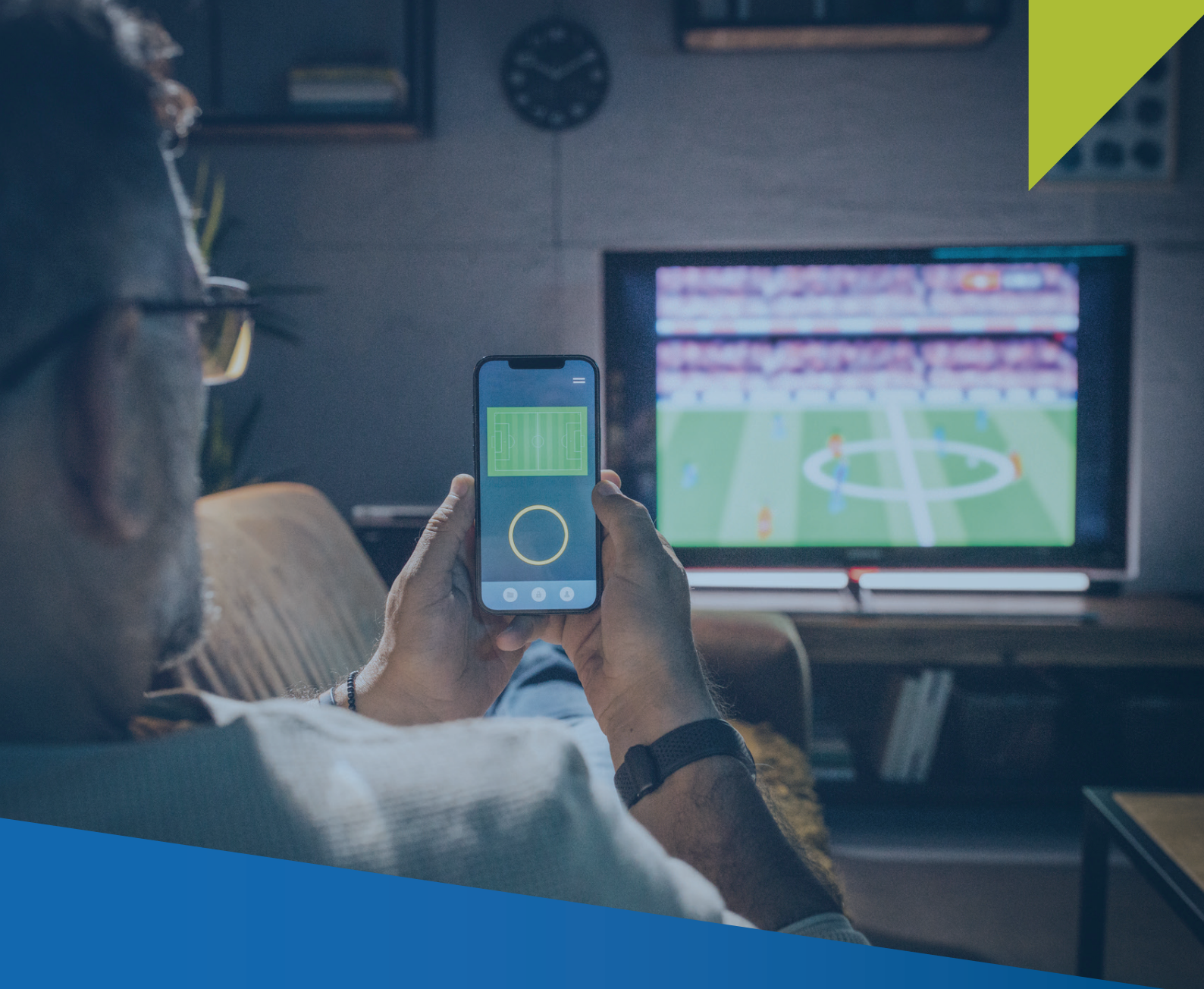

## GUIA PARA DECLARACIÓN Y PAGO DEL IMPUESTO A LOS JUEGOS Y APUESTAS DEPORTIVAS A DISTANCIA Y PERCEPCIÓN DEL ISC PARA EMPRESAS NO DOMICILIADAS

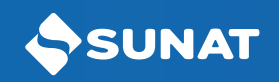

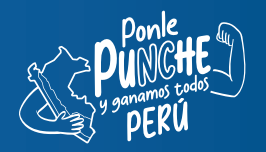

## Ingrese a Orientación SUNAT:

https://orientacion.sunat.gob.pe/impuesto-los-juegos-distancia-y-apuestas-deportivas-distan cia-e-isc y haga clic en la opción "Declaración y pago para no domiciliados", luego acceda con su usuario y Clave SOL.

| distancia y<br>distancia e                                                | apuestas dep<br>ISC                                              | ortivas a                                      | SLIVAT Operations of Lawa                                                                                                    |
|---------------------------------------------------------------------------|------------------------------------------------------------------|------------------------------------------------|----------------------------------------------------------------------------------------------------|
| Impuesto a los Juegos a<br>distancia y apuestas<br>deportivas a distancia | ISC - Juegos a distancia y<br>apuestas deportivas a<br>distancia | Tax Filing and Payment<br>(Declaración y Pago) | BUC INT<br>BUC<br>Unanis<br>Contrasaria<br>Reconfidence, para series minis lister<br>und in secure to series<br>und in secure to series<br>und in secure to series |

2 Dentro de la plataforma, diríjase hasta el formulario Declaración - 0696, en este formato verá cuatro pestañas, en la primera opción "Información General", consignará el período tributario, el tipo de declaración y el tipo de moneda (este se indicará solo en el período de enero y su uso será hasta diciembre), así como el concepto a declarar.

| 2: Complete o revise                                     | os datos del formul                    | lario seleccionado. Lu | ego agrégue  | lo a la bandeja de Decl                                    | laración y Pago.            |            |                            | 🗮 Recuperar            | ${\cal S}$ Limpia |
|----------------------------------------------------------|----------------------------------------|------------------------|--------------|------------------------------------------------------------|-----------------------------|------------|----------------------------|------------------------|-------------------|
| / 0696 - Juegos <u>y</u>                                 | / Apuestas De                          | portivas a Dista       | ncia e IS    | С ?                                                        |                             |            |                            |                        |                   |
| ormación General                                         | Detalle de Decla                       | ración Determina       | ción de la E | )euda – IJADD Per                                          | rcepción del ISC – JADD     |            |                            |                        |                   |
| <ul> <li>Período Tributar</li> <li>Período:</li> </ul>   | 007                                    | 11/2024                |              | <ul> <li>Tipo de Declarad</li> <li>Declaración:</li> </ul> | ción:<br>895 Rectificatoria | ~ <b>0</b> | Tipo de Moneda:<br>Moneda: | 886 Dólares Norteame 🗸 | θ                 |
| <ul> <li>Conceptos a de</li> <li>Impuesto Jue</li> </ul> | clarar, sustituir c<br>gos a Distancia | prectificar            |              |                                                            |                             |            |                            |                        |                   |

1

3 Luego, en la segunda pestaña "Detalle de Declaración", se habilitará según los conceptos a declarar: "Plataforma de Juegos a Distancia" y/o "Plataforma de Apuestas Deportivas a Distancia". En cada uno tendrá que consignar el Ingreso de Apuestas percibidas, Devoluciones efectuadas y Premios entregados en el mes, así como, el Saldo Devoluciones y/o Premios del mes anterior, de corresponder.

| Seleccione Complete Presente/Pague Constancia                          |                                                     |             | Ø                       |
|------------------------------------------------------------------------|-----------------------------------------------------|-------------|-------------------------|
| Paso 2: Complete o revise los datos del formulario seleccionado.       | Luego agréguelo a la bandeja de Declaración y Pago. |             | 🗎 Recuperar 🛛 🗘 Limplar |
| Plataforma de Juegos<br>a Apuestas<br>Distancia Deportivas a Distancia |                                                     |             |                         |
|                                                                        | Ingreso Apuestas percibidas en el Mes               | 201 0       | θ                       |
|                                                                        | Devoluciones efectuadas en el mes                   | 202 0       | 0                       |
|                                                                        | Premios entregados en el mes                        | 203 0       | Θ                       |
|                                                                        | SUB TOTAL                                           | 204 0       | Θ                       |
|                                                                        | Saldo Devoluciones y/o Premios del mes anterior     | 205 0       | 0                       |
|                                                                        | INGRESO NETO MENSUAL                                | 206 0       | Θ                       |
|                                                                        | Gasto de Mantenimiento (2%)                         | 207 0       | Θ                       |
|                                                                        | BASE IMPONIBLE                                      | 208 0       | θ                       |
|                                                                        | < Anterior                                          | Siguiente > |                         |

| taforma de Juegos<br>a<br>Distancia | Plataforma de<br>Apuestas<br>Deportivas a Distancia |                                                 |     |             |
|-------------------------------------|-----------------------------------------------------|-------------------------------------------------|-----|-------------|
|                                     |                                                     | Ingreso Apuestas percibidas en el Mes           | 301 | 0 \varTheta |
|                                     |                                                     | Devoluciones efectuadas en el mes               | 302 | 0           |
|                                     |                                                     | Premios entregados en el mes                    | 303 | 0           |
|                                     |                                                     | SUB TOTAL                                       | 304 | 0 😔         |
|                                     |                                                     | Saldo Devoluciones y/o Premios del mes anterior | 305 | 0           |
|                                     |                                                     | INGRESO NETO MENSUAL                            | 306 | 0 \varTheta |
|                                     |                                                     | Gasto de Mantenimiento (2%)                     | 307 | 0           |
|                                     |                                                     | BASE IMPONIBLE                                  | 308 | 0 😔         |

4 En la pestaña "Determinación de la Deuda - IJADD", se consignará de corresponder, los pagos previos, el interés moratorio y el impuesto a pagar.

| Seleccione Complete Presente/Pague Constancia                                   |                                        |                                 |   |
|---------------------------------------------------------------------------------|----------------------------------------|---------------------------------|---|
| aso 2: Complete o revise los datos del formulario seleccionado. Luego agréguelo | o a la bandeja de Declaración y Pago.  |                                 |   |
| FV 0696 - Juegos y Apuestas Deportivas a Distancia e ISC                        | 0                                      |                                 |   |
| Información General Detalle de Declaración Determinación de la De               | euda – IJADD Percepción del ISC – JADD |                                 |   |
|                                                                                 | Juegos a Distancia                     | Apuestas Deportivas a Distancia |   |
| Impuesto Resultante                                                             | 209 0                                  | <b>9</b> 309 0                  | θ |
| Retenciones del Periodo                                                         | 215 0                                  | <b>9</b> 315 0                  | θ |
| Saldo a favor y otros creditos                                                  | 218 0                                  | <b>9</b> 318 0                  | θ |
| Pagos previos                                                                   | 210 0                                  | <b>9</b> 310 0                  | θ |
| Interés moratorio                                                               | 211 0                                  | <b>9</b> 311 0                  | θ |
| TOTAL DEUDA TRIBUTARIA                                                          | 212 0                                  | <b>9</b> 312 0                  | θ |
| IMPORTE A PAGAR                                                                 | 213 0                                  | <b>9</b> 313 0                  | 0 |
|                                                                                 | < Anterior Siguiente >                 |                                 |   |

5 En la pestaña "Percepción del ISC - IJADD", se consignará la BASE IMPONIBLE, Saldo a favor y otros créditos, los pagos previos, el interés moratorio y el IMPORTE A PAGAR.

| Seleccione Complete Presente/Pague Constancia                                                                |                  |                                   |                      | 0                       |
|----------------------------------------------------------------------------------------------------|------------------|-----------------------------------|----------------------|-------------------------|
| Paso 2: Complete o revise los datos del formulario seleccionado. Luego agréguelo a la bandeja de Declaración | i y Pago.        |                                   |                      | 🗮 Recuperar 🛛 🗯 Limpiar |
| FV 0696 - Juegos y Apuestas Deportivas a Distancia e ISC 🕢                                                   |                  |                                   |                      |                         |
| Información General Detalle de Declaración Determinación de la Deuda – IJADI Percepció                       | n del ISC – JADD |                                   |                      |                         |
|                                                                                                    |                  | Percepción ISC - JAD              | Percepción ISC - ADD |                         |
| BASE IMPONIBLE                                                                                               | 608              | 0 •                               | 708 0                |                         |
| Percepciones efectuadas                                                                                      | 616              | 0 •                               | 716 0                |                         |
| Percepciones facilitadores de pago                                                                           | 617              | 0 \varTheta                       | 717 0 9              |                         |
| Saldo a favor y otros creditos                                                                               | 618              | 0 •                               | 718 0 0              |                         |
| Pagos previos                                                                                                | 610              | 0 \varTheta                       | 710 0 0              |                         |
| Interés moratorio                                                                                            | 611              | 0 •                               | 711 0 9              |                         |
| TOTAL DEUDA TRIBUTARIA                                                                                       | 612              | 0 \varTheta                       | 712 0 0              |                         |
| IMPORTE A PAGAR                                                                                              | 613              | 0 •                               | 713 0 9              |                         |
| Devolución a Jugadores                                                                                       |                  |                                   |                      |                         |
| Percepción indébida o en Exceso                                                                              | 619              | 0                                 | 719 0 🔍              |                         |
|                                                                                                    |                  | Anterior + Presente/Pague Validar |                      |                         |

6 Realizada la presentación de su Formulario 0696 se generará la constancia de presentación de su declaración jurada.

| Seleccione         | Complete Presente/Pague Constancia                                                         |            |         |         |                         |               | 0                                    |
|--------------------|--------------------------------------------------------------------------------------------|------------|---------|---------|-------------------------|---------------|--------------------------------------|
| Paso 4: Constan    | cia agregada y de detalle de Declaración y/o pago del formulario presentado.               |            |         |         |                         |               | 🗟 Guardar 🚔 Imprimir 🖾 Enviar        |
| Constancias        | VPST Resumen de Transacciones                                                              |            |         |         |                         |               |                                      |
| Resumen o          | le Transacciones                                                                           |            |         |         |                         |               |                                      |
| Datos Ge           | erales:                                                                                    |            |         |         |                         |               |                                      |
| RUC:<br>Nombre o F | azón Social:<br>esentación: 2001/2025 16:24:07                                             |            |         |         |                         |               |                                      |
| T echa de pr       | esentación, 2010 h2023 10.24.07                                                            |            |         |         |                         |               |                                      |
|                    |                                                                                            |            |         |         |                         |               |                                      |
| Form               | Descripción                                                                                | Nro. Orden | Periodo | Tributo | Moneda                  | Monto de pago |                                      |
| 0690               | Juegos y Apuestas Deportivas a Distancia e ISC                                             | 1000414570 | 202411  | Varios  | Dólares Norteamericanos | \$ 0          | <u>Ver Ver</u><br>detalle constancia |
|                    |                                                                                            |            |         |         | Cantidad de formularios | 1             | Ver todas                            |
|                    |                                                                                            |            |         |         |                         |               | las<br>constancias                   |
|                    |                                                                                            |            |         |         | Monto Pagado            | \$0           |                                      |
|                    |                                                                                            |            |         |         |                         |               |                                      |
| Sr. Contribu       | vente las constancias de cada uno de los formularios podrá ser consultado en la web SUNAT. |            |         |         |                         |               |                                      |
| La fecha de s      | u próximo vencimiento de presentación de la Declaración es el null.                        |            |         |         |                         |               |                                      |
|                    |                                                                                            |            |         |         |                         |               |                                      |

| Seleccione Complete PresentelPague Constancia                                                          | Control Control X                                                                                                    |               | 0                                                  |
|----------------------------------------------------------------------------------------------------|----------------------------------------------------------------------------------------------------|---------------|----------------------------------------------------|
| Paso 4: Constancia agregada y de detalle de Declaración y/o pago del formulario presentado.            | e ouardar e imprimir te criviar                                                                                                    |               | 🖹 Guardar 🎒 Imprimir 🖾 Envi                        |
|                                                                                                    | Identificación de la Transacción:                                                                                                    |               |                                                    |
| Constancias NPST Resumen de Transacciones                                                              | Número de Formulario: 0696 - Juegos y Apuestas Deportivas a Distancia e ISC<br>Número de orden: 1000414570                                                                                                    |               |                                                    |
| Resumen de Transacciones                                                                               | Fecha de presentación: 20/01/2025 16:24:07                                                                                                    |               |                                                    |
| Datos Generales:                                                                                       | Datos de la Declaración:                                                                                                    |               |                                                    |
| RUC:<br>Nombre o Razón Social:<br>Fecha de presentación: 2001/2025 16:24:07                            | Ruic:<br>Nombre o Razón Social:<br>Periodo: 22/2411<br>Tipo de Declaración: Reclificatoria<br>Mondad: Diblers Noteamericanos                                                                                                    |               |                                                    |
| Form Descripción N                                                                                     |                                                                                                    | Monto de pago |                                                    |
| 0098 Juegos y Apuestas Deportivas a Distancia e ISC 9                                                  | Detalle de Tributos:                                                                                                    | s \$0         | <u>Ver</u> <u>Ver</u><br><u>detalle constancia</u> |
|                                                                                                    | Tributos Total deuda Monto Pago                                                                                                    | 1             | <u>Ver todas</u>                                   |
|                                                                                                    | 7122 IMP.JUEGOS A DISTANCIA \$ 34574 \$ 0                                                                                                    |               | las<br>constancias                                 |
|                                                                                                    | 7123 IMP.APUESTAS DEP. A DISTANCIA \$ 53038 \$ 0                                                                                                    | \$ 0          |                                                    |
|                                                                                                    | 2083 ISC PERCEPCION JGOS A DIST. \$ 3000 \$ 0                                                                                                    |               |                                                    |
| Sr. Contribuyente las constancias de cada uno de los formularios podrá ser consultado en la web SUNAT. | Total a paper S 95612 \$ 0                                                                                                    |               |                                                    |
| La fecha de su próximo vencimiento de presentación de la Declaración es el null.                       |                                                                                                    |               |                                                    |
|                                                                                                    | Usted no ha malizado el pago de la deuda, recuenda que deberá cancelar al saldo deudor de la declaración presentada consignando los alguientes delas:           Periodo         Tributos         Deuda           202411         7122 IMP.JUEGOS A DISTANCIA         3 44974           202411         7122 IMP.JUEGOS A DISTANCIA         \$ 53038           202411         2023 ILIP.APUESTAS DEP.A DISTANCIA         \$ 53038           202411         2028 ILIP.APUESTAS DEP.A DISTANCIA         \$ 3000           202411         2081 IBC PERCEPICIPA JOOS A DIST.         \$ 3000 |               |                                                    |

7 Si elige declarar y pagar en dólares, se generará el Número de Pago SUNAT para Transferencia (NPST), debiendo hacer clic en la opción NPST, se mostrará el resumen de transacciones, podrá ver la opción "Ver constancia NPST", que se muestra en cada fila, tendrá acceso a la constancia respectiva.

En base a la información del NPST deberá realizar la transferencia interbancaria SWIFT.

| Seleccione Complete Presente/Pague Constancia                                                                          |                                                                                     |                                            |                   | 0                             |
|----------------------------------------------------------------------------------------------------|-------------------------------------------------------------------------------------|--------------------------------------------|-------------------|-------------------------------|
| Paso 3: Genere el Número de Pago Sunat para Transferencias (NPST).                                                     |                                                                                     |                                            |                   |                               |
|                                                                                                    |                                                                                     |                                            |                   |                               |
|                                                                                                    | Sr. Contribuyente, una vez que confirme se le estará generando una Número de Pago S | UNAT para Transferencia (NPST) por cada tr | ributo declarado. | A                             |
| NPST - Número de Pago SUNAT para Transferencia                                                                         |                                                                                     |                                            | Total             |                               |
|                                                                                                    | • NPST                                                                              |                                            | \$ 95,612         |                               |
|                                                                                                    |                                                                                     |                                            | Presentar/Pagar 🔰 |                               |
| NPST - Número de Pago SUNAT para Transferencia                                                                         |                                                                                     |                                            |                   |                               |
|                                                                                                    |                                                                                     |                                            |                   |                               |
|                                                                                                    |                                                                                     |                                            |                   |                               |
|                                                                                                    |                                                                                     |                                            |                   |                               |
|                                                                                                    |                                                                                     |                                            |                   |                               |
|                                                                                                    |                                                                                     |                                            |                   |                               |
| Seleccione Complete Presente/Pague Constancia                                                                          |                                                                                     |                                            |                   | Ø                             |
| Paso 4: Constancia agregada y de detalle de Declaración y/o pago del formulario presentado.                            |                                                                                     |                                            |                   | 🗋 Guardar 🌲 Imprimir 🖾 Erwiar |
| Constancias NPST Resumen de Transacciones                                                                              |                                                                                     |                                            |                   |                               |
| Constancias NDST - Número de Dago SLINAT para Transferencia                                                            |                                                                                     |                                            |                   |                               |
|                                                                                                    |                                                                                     |                                            |                   |                               |
| RUC: 20613212443                                                                                                    |                                                                                     |                                            |                   |                               |
| Nombre o Razón Social: NETFLIX, INC.<br>Fecha de presentación: 20/01/2025 16:24:07                                     |                                                                                     |                                            |                   |                               |
|                                                                                                    |                                                                                     |                                            |                   |                               |
| Número de Pago SUNAT para Transferencia                                                                                | Tributo                                                                             | Moneda                                     | Monto del tributo |                               |
| 0010010811301                                                                                                    | 7122 IMP.JUEGOS A DISTANCIA                                                         | Dólares Norteamericanos                    | \$ 34,574         | Ver constancia NPST           |
| 0010010811302                                                                                                    | 7123 IMP.APUESTAS DEP. A DISTANCIA                                                  | Dólares Norteamericanos                    | \$ 53,038         | Ver constancia NPST           |
| 0010010811303                                                                                                    | 2083 ISC PERCEPCION JGOS A DIST.                                                    | Dólares Norteamericanos                    | \$ 3,000          | Ver constancia NPST           |
| 0010010811304                                                                                                    | 2084 ISC PERCEP APUESTAS DEP.DIST.                                                  | Dólares Norteamericanos                    | \$ 5.000          | Ver constancia NPST           |
| Debe acceder a los enlaces "Ver constancia NPST" de cada tributo para ver la información necesaria para efectuar la tr | anderencia SWIFT.                                                                   |                                            |                   |                               |

| Seleccione Complete Presente/Pague Constancia                                                                      |                       |                                                                                                    |                   | Q                             |
|----------------------------------------------------------------------------------------------------|-----------------------|----------------------------------------------------------------------------------------------------|-------------------|-------------------------------|
| Paso 4: Constancia agregada y de detalle de Declaración y/o pago del formulario presentado.                        |                       | 🖹 Guardar 🍙 Imprimir 🔯 Enviar 🖄                                                                                                    |                   | 🖹 Guardar 🍐 Imprimir 🕮 Enviar |
| Constancias NPST Resumen de Transacciones                                                                          |                       | NÚMERO DE PAGO PARA TRANSFERENCIA (NPST): 0010010811301                                                                                 |                   |                               |
| Constancias NPST - Número de Pago SUNAT para Transferencia                                                         |                       | Datos para el pago mediante transferencia Internacional SWIFT                                                                           |                   |                               |
| Datos Generales:<br>RUC:<br>Nombre o Razón Social:                                                                 |                       | * El monto que se muestra no incluye las contisiones que generen por la transferencia. Datos para la transferencia internacional SWIFT: |                   |                               |
| Fecha de presentación: 20/01/2025 16:24:01                                                                         |                       | Informacion del Banco de Destino<br>Nombre del Banco:<br>Código SWIFT:                                                                  |                   |                               |
| Número de Pago SUNAT para Transferencia                                                                            | Tributo               | Dirección:<br>Información del Beneficiario                                                                                              | Monto del tributo |                               |
| 0010010811301                                                                                                    | 7122 IMP.JUEGOS A DIS | Beneficiario:<br>Dirección:                                                                                                    | \$ 34,574         | Ver constancia NPST           |
| 0010010811302                                                                                                    | 7123 IMP.APUESTAS DE  | Número de cuenta:<br>Otros datos:                                                                                                    | \$ 53,038         | <u>Ver constancia NPST</u>    |
| 0010010811303                                                                                                    | 2083 ISC PERCEPCION   |                                                                                                    | \$ 3,000          | <u>Ver constancia NPST</u>    |
| 0010010811304                                                                                                    | 2084 ISC PERCEP APUR  | Cod 70:<br>Cod 71-A:                                                                                                    | \$ 5,000          | <u>Ver constancia NPST</u>    |
| Debe acceder a los enfaces Ner constantis NPST de cade s'Auto para ver la información necesario para efectar la lo | nsferencia SWIFT.     | Datos Generales                                                                                                    |                   |                               |
|                                                                                                    |                       | Periodo:<br>RUC:<br>Razón Social:<br>Fecha de generación del Número:                                                                    |                   |                               |
|                                                                                                    |                       | Esta <u>no</u> es una constancia de pago.                                                                                               |                   |                               |

8 Si ha elegido la declaración y pago en soles, se le mostrará la opción de pagar el impuesto con Cargo en Cuenta Bancaria, Tarjeta de Crédito o Débito o NPS - Número de pago SUNAT, luego se le generará una constancia de la boleta de pago 1662.

| 26/12/2024 16:27:36 PM                                            |                                                                                                    |                                                     |     |
|-------------------------------------------------------------------|----------------------------------------------------------------------------------------------------|-----------------------------------------------------|-----|
| 🕻 Cerrar Menú 🛛 🏫 Ir al inicio                                    | Seleccione Complete Presental'Pague Constancia                                                                                                 |                                                     | 0   |
| MIS DECLARACIONES Y<br>PAGOS                                      | Paso 3: Presente, si realizará un pago previamente seleccione el medio a utilizar o genere el Número de Pago SUNAT (NPS).                      |                                                     |     |
| <ul> <li>Presentación y Pago</li> <li>Economía Digital</li> </ul> | Sr. Contribuyente una vez que se confirme el(los) pago con su entidad bancaría se le estará generando una boleta de pago por cada tributo paga | ido. Excepto si usted elige como medio de pago NPS. | 1   |
| Declaración IGV - 0623                                            | Cargo en Cuenta Bancaria +                                                                                                    | 🗑 Importe Total                                     |     |
| ► Consultas                                                       | Tarjeta de Crédito o Débito +                                                                                                    | S/ 6.686.811                                        |     |
| <ul> <li>Declaraciones y Pagos</li> </ul>                         | NPS - Número de Pago SUNAT +                                                                                                    | Presentar/Panar >                                   |     |
| Consulta Declaraciones y<br>Pagos                                 |                                                                                                    |                                                     |     |
| Consulta Constancia de<br>Pago                                    |                                                                                                    |                                                     |     |
| Consulta NPST                                                     | "Sr. Contribuyente verifique sus cuentas antes de realizar el pago."                                                                           |                                                     | × . |
| Consulta de Transferencias<br>Pago Dúlares                        |                                                                                                    |                                                     |     |
|                                                                   |                                                                                                    |                                                     |     |

| 良 Guardar 🖨 Imprimir 🖾 Enviar                                                                    |
|--------------------------------------------------------------------------------------------------|
| Identificación de la Transacción:                                                                |
| Número de Formulario: 1662<br>Número de orden:<br>Fecha de presentación:                         |
| - Datos Generales:                                                                               |
| RUC:<br>Nombre o Razón Social:<br>Periodo:<br>Tipo de pago:<br>Tributo:<br>Importe Pagado:       |
| Detaile de Pago:                                                                                 |
| Número de Operación SUNAT:<br>Medio de Pago:<br>Banco:<br>Número de Operación:<br>Fecha de Pago: |
|                                                                                                  |

Tenga en cuenta que, tendrá las opciones para guardar, imprimir o enviar a un correo electrónico sus constancias respectivas.

Para consultar sus declaraciones y/o pagos realizados, acceda la opción **CONSULTA** /"Declaraciones y pagos" y elija el tipo de consulta: Consulta Declaraciones y Pagos, Consulta Constancia de Pago, Consulta NPST y Consulta de Transferencias Pago Dólares

| Cerrar Menú 🔒 Ir al inicio                                                                    |                                                                                                    |
|-----------------------------------------------------------------------------------------------|----------------------------------------------------------------------------------------------------|
| MIS DECLARACIONES Y<br>PAGOS                                                                  |                                                                                                    |
| ▶Presentación y Pago                                                                          |                                                                                                    |
| ▶ Economía Digital                                                                            |                                                                                                    |
| Declaración IGV - 0623                                                                        | 'Sr. Contribuyente, esta consulta mostrará información de las Transferencias de Pago en Dólares realizadas' |
| Pago IGV                                                                                      |                                                                                                    |
| <ul> <li>Juegos y apuestas deportivas<br/>a dist. e ISC</li> </ul>                            | Consulta de Transferencias - Pago en Dólares                                                                |
| Declaración - 0696                                                                            | Criterios de búsqueda General v                                                                             |
| Pago  Consultas  Declaracione                                                                 | Rango de Fecha de Pago<br>Inicio Fin                                                                        |
| Consulta Decla ciones y                                                                       | 01/01/2025                                                                                                  |
| Consulta Constancia de<br>Pago<br>Consulta NPST<br>Consulta de Transferencias<br>Pago Dólares | Q Buscar S Limpiar                                                                                          |

**10** Elegido el tipo de consulta, consigne el rango de fechas. Se le mostrará la relación de los datos solicitados y la **fecha de actualización de la información.** 

| A il di lilicio                                                                                                    |                                                                                                    |                                                                                                    |                                                                                                    |                                                                    |                      |                                                       |                                                |                                                                                  |                             |                                                        |           |               |                                                                      |
|----------------------------------------------------------------------------------------------------|----------------------------------------------------------------------------------------------------|----------------------------------------------------------------------------------------------------|----------------------------------------------------------------------------------------------------|--------------------------------------------------------------------|----------------------|-------------------------------------------------------|------------------------------------------------|----------------------------------------------------------------------------------|-----------------------------|--------------------------------------------------------|-----------|---------------|----------------------------------------------------------------------|
| S DECLARACIONES Y                                                                                                    | Consulta de Tra                                                                                                    | ansferencia                                                                                                    | as - Pago en Dóla                                                                                         | res                                                                |                      |                                                       |                                                |                                                                                  |                             |                                                        |           |               |                                                                      |
| resentación y Pago                                                                                                    | Criterios de búsque                                                                                                    | da Gener                                                                                                    | al 🗸                                                                                                    |                                                                    |                      |                                                       |                                                |                                                                                  |                             |                                                        |           |               |                                                                      |
| Economía Digital                                                                                                    |                                                                                                    |                                                                                                    |                                                                                                    |                                                                    |                      |                                                       |                                                |                                                                                  |                             |                                                        |           |               |                                                                      |
| Declaración IGV - 0623                                                                                                    | Rango de Fecha de                                                                                                    | Pago                                                                                                    |                                                                                                    | Fin                                                                |                      |                                                       |                                                |                                                                                  |                             |                                                        |           |               |                                                                      |
| Pago IGV                                                                                                    | 01/01/2025                                                                                                    |                                                                                                    | =                                                                                                    | 19/02/2025                                                         |                      | =                                                     |                                                |                                                                                  |                             |                                                        |           |               |                                                                      |
| Juegos y apuestas deportivas<br>dist. e ISC                                                                                                    |                                                                                                    |                                                                                                    |                                                                                                    |                                                                    |                      |                                                       |                                                |                                                                                  |                             |                                                        |           |               |                                                                      |
| Declaración - 0696                                                                                                    | Q B                                                                                                    | luscar                                                                                                    |                                                                                                    | Ø Limpiar                                                          |                      |                                                       |                                                |                                                                                  |                             |                                                        |           |               |                                                                      |
| Pago                                                                                                    |                                                                                                    |                                                                                                    |                                                                                                    |                                                                    |                      |                                                       |                                                |                                                                                  |                             |                                                        |           | R EXCEL R PDF | F 🖨 Imprimir 🖾 Er                                                    |
| nsultas                                                                                                    |                                                                                                    |                                                                                                    |                                                                                                    |                                                                    |                      |                                                       |                                                |                                                                                  |                             |                                                        |           |               |                                                                      |
| hsuitas<br>Veclaraciones y Pagos<br>Consulta Declaraciones y<br>Pagos<br>Consulta Constancia de<br>Pago                                                                              | Detaile de Dec<br>RUC:<br>Nombre o Razón<br>Fecha de consul<br>Fecha de actuali<br>Fecha Desde: 01                                                                                     | social:<br>te: 19/02/202<br>zación de la                                                                                        | ago<br>15<br>información: 17/02/20<br>sta 19/02/2025                                                      | 25                                                                 |                      |                                                       |                                                |                                                                                  |                             |                                                        |           |               |                                                                      |
| nsuitas<br>Declaraciones y Pagos<br>Consulta Declaraciones y<br>Pagos<br>Consulta Constancia de<br>Pago<br>Consulta NPST<br>Consulta de Transferencias<br>Pago Dálares               | Detalle de Dec<br>RUC:<br>Nombre o Razón<br>Secha de consul<br>Fecha de actuali<br>Fecha de actuali<br>Fecha de actuali                                                                | slaración y P<br>Social:<br>te: 19/02/202<br>zación de la<br>701/2025 Has<br>gistros                                            | iago<br>16<br>Información: 17/02/20<br>Mar 19/02/2025                                                     | 25                                                                 |                      |                                                       |                                                |                                                                                  |                             |                                                        |           |               |                                                                      |
| suitas<br>Jeclaraciones y Pagos<br>Consulta Declaraciones y<br>Pago<br>Consulta Constancia de<br>Pago<br>Consulta NPST<br>Consulta de Transferencias<br>Pago Délares                 | Detalle de Dec<br>RUC:<br>Nombre o Razón<br>Secha de cosual<br>Fecha de actual<br>Fecha de actual<br>Fecha Desde: 01<br>Mostrar 20 ♥ re<br>Fecha De Pago                               | claración y P<br>a Social:<br>ta: 19/02/202<br>zación de la<br>10/1/2025 Has<br>gistros<br>Período                              | rago<br>15.<br>información: 17/02/20<br>18a 19/02/2025<br>Trib                                            | 25<br>000<br>uto                                                   | Moneda               | Monto Del Pago                                        | NPST                                           | Número De Transferencia                                                          | Gastos                      | Remitente                                              | Ordenante |               |                                                                      |
| suitas<br>eclaraciones y Pagos<br>Consulta Declaraciones y<br>Pago<br>Consulta Constancia de<br>Pago<br>Consulta NPST<br>Consulta de Transferencias<br>Pago Dolares                  | Detalle de Dec<br>RUC:<br>Nombre o Razón<br>Secho de consul<br>Fecha de actuali<br>Fecha de actuali<br>Fecha Desde: 01<br>Mostrar 20 v re<br>Fecha De Pago<br>10/01/2025               | social:<br>tra: 19/02/02<br>zación de la<br>no 1/2025 Has<br>gistros<br>Período<br>12/2024                                      | is<br>información: 17/02/20<br>ta 19/02/2025<br>Trib<br>1043 - IGVPER IGV -                               | 25<br>uto<br>PERCEPECON DIO.                                       | Moneda<br>USD        | Monto Del Pago<br>1,914,642.00                        | NPST<br>4108565281                             | Número De Transferencia<br>F0150380C68801                                        | Gastos<br>SHA               | Remitente                                              | Ordenante |               | SUNAT-D L 1623 Y 1                                                   |
| suitas<br>eclaraciones y Pagos<br>Consulta Declaraciones y<br>Pago<br>Consulta Constancia de<br>Pago<br>Consulta NPST<br>Consulta NPST<br>Consulta de Transferencias<br>Pago Delares | Detaile de Dec<br>RUC:<br>Nombre o Razón<br>Fecha de actual<br>Fecha de actual<br>Fecha de actual<br>Fecha De Sacer ou<br>Mostrar 20 √ re<br>Fecha De Pago<br>10/01/2025<br>10/01/2025 | Laración y P<br>Social:<br>tra: 19/07/202<br>zación de la<br>10/12/202<br>Has<br>gistros<br>Período<br>12/2024                  | ago<br>información: 17/02/26<br>Trib<br>1043 - IGVPER IGV -<br>1043 - IGVPER IGV -                        | 25<br>uto<br>PERCEPECON DIG.<br>PERCEPECON DIG.                    | Moneda<br>USD<br>USD | Monto Del Pago<br>1,914,642.00<br>691.00              | NPST<br>4108565281<br>4111374321               | Número De Transferencia<br>F6150080/C68801<br>2025010900522020                   | Gastos<br>SHA<br>SHA        | Remitente<br>CITIUS33XXX<br>BOFAUS3NXXX                | Ordenante |               | SUINAT-D L 1623 Y 1<br>SUINAT-D L 1623 Y 1                           |
| Asutas<br>Declaradones y Pagos<br>Consulta Declaraciones y<br>Pago<br>Consulta Constancia de<br>Pago<br>Consulta NPST<br>Consulta da Transferencias<br>Pago Dolares                  | Detalle de Dec<br>RIC:<br>Nombre o Razón<br>Secha de catuali<br>Fecha de actuali<br>Fecha de actuali<br>Fecha De Pago<br>10/01/2025<br>13/01/2025                                      | Laración y P<br>Social:<br>tra: 1902/02<br>zación de la<br>10/1/2/25 Hás<br>gistros<br>Período<br>12/2024<br>12/2024<br>12/2024 | ago<br>información: 17/02/20<br>Trib<br>1043 - IGVPER IGV -<br>1043 - IGVPER IGV -<br>1043 - IGVPER IGV - | 25<br>uto<br>PERCEPECON DIO.<br>PERCEPECON DIO.<br>PERCEPECON DIO. | Moneda<br>USD<br>USD | Monto Del Pago<br>1.914,642.00<br>691.00<br>21,507.00 | NPST<br>4108565281<br>4111374321<br>4111810361 | Número De Transferencia<br>F0150080C68801<br>2025019000522020<br>202501100043550 | Gastos<br>SHA<br>SHA<br>SHA | Remitente<br>CITIUS33XXX<br>BOFAUS3NXXX<br>BOFAUS3NXXX | Ordenante |               | SUINAT-D L 1623 Y 16<br>SUINAT-D L 1623 Y 16<br>SUINAT-D L 1623 Y 16 |

9

En caso contrario, se le indicará que no tiene información a mostrar.

| Cerrar Menú                                         | 🕈 Ir al inicio   |                                |                                           |                                        |                                                                      |
|-----------------------------------------------------|------------------|--------------------------------|-------------------------------------------|----------------------------------------|----------------------------------------------------------------------|
| MIS DECLARAC<br>PAGOS                               | CIONES Y         |                                |                                           |                                        |                                                                      |
| Presentación y l                                    | Pago             |                                |                                           |                                        |                                                                      |
| Economía Dig                                        | ital             |                                |                                           |                                        |                                                                      |
| Declaración                                         | n IGV - 0623     | 'Sr. Contribuyente, esta consu | ulta mostrará información de las Transfer | encias de Pago en Dólares realizadas'  |                                                                      |
| Pago IGV                                            |                  |                                |                                           |                                        |                                                                      |
| <ul> <li>Juegos y apue<br/>a dist. e ISC</li> </ul> | estas deportivas | Consulta de Transferenci       | ias - Pago en Dólares                     |                                        |                                                                      |
| Declaraciór                                         | n - 0696         | Criterios de búsqueda Gener    | ral 🗸                                     |                                        |                                                                      |
| Pago                                                |                  |                                |                                           |                                        |                                                                      |
| Consultas                                           |                  | Rango de Fecha de Pago         |                                           |                                        |                                                                      |
| <ul> <li>Declaraciones</li> </ul>                   | y Pagos          | Inicio                         | Fin                                       |                                        |                                                                      |
| Consulta D<br>Pagos                                 | leclaraciones y  | 12/02/2025                     | 12/02/2025                                | <b>1</b>                               |                                                                      |
| Consulta C<br>Pago                                  | onstancia de     | Q Buscar                       | C Limpiar                                 |                                        |                                                                      |
| Consulta N                                          | PST              |                                |                                           |                                        |                                                                      |
| Consulta de                                         | e Transferencias |                                | Sr. Contribuyente, no tier                | e información de transferencias de pag | o en dólares en las fechas consideradas. Tener en cuenta que la info |

 $\bigcirc$ 

f

in

0

D

J

X

## 11